# 04. Bankzaken regelen

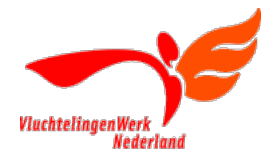

## Waarom is het belangrijk dat u zelf uw bankzaken kunt regelen?

Door uw bankzaken goed te regelen kunt u goed grip houden op uw financiële situatie en schulden voorkomen. Tegenwoordig wordt bankieren bijna alleen nog maar digitaal gedaan. Daarvoor is het nodig om gebruik te kunnen maken van internetbankieren.

## **Benodigdheden:**

- Een computer met internetverbinding of smartphone een Mobiel Bankieren App. •
- Inloggegevens van uw bank. Dit zijn uw gebruikersnaam en wachtwoord. •
- Afhankelijk van de bank en de hoogte van het te verwerken bedrag, ook een random reader. •

PS: Mocht u persoonlijk naar een bankfiliaal toe moeten: uw ID-kaart en bankpas

#### Doel:

Het zelfstandig kunnen regelen van bankzaken, zoals:

- het doorgeven van wijzigingen (zoals uw contactgegevens); ٠
- het overzicht houden over uw betalingen en ontvangsten;
- het weten wat te doen bij verlies of diefstal van uw bankpas.
- bankafschriften downloaden, printen of opslaan en per mail te versturen. •

| Acties: Gemakshalve is hiervoor gekozen om voorbeelden te nemen van ING |                                                                                                    |  |
|-------------------------------------------------------------------------|----------------------------------------------------------------------------------------------------|--|
| 1                                                                       | Wijzigingen doorgeven:                                                                                                    |  |
|                                                                         | U kunt wijzigingen in uw gegevens op twee manieren doorgeven:                                                                                                    |  |
|                                                                         | via internetbankieren                                                                                                    |  |
|                                                                         | op een kantoor van uw bank.                                                                                                    |  |
|                                                                         | Op de website van ING (www.ing.nl) kunt u instructiefilmpjes bekijken waarin stap voor stap wordt uitgelegd hoe                                                                                                    |  |
|                                                                         | u een wijziging kunt doorgeven.                                                                                                    |  |
|                                                                         | PS: Niet alle gegevens kunnen online gewijzigd worden. Wilt u bijvoorbeeld uw voorletters, achternaam of<br>uw geboortedatum wijzigen? Dan dient u dat op een ING-kantoor te doen. Vergeet niet uw identiteits-<br>bewijs en betaalpas mee te nemen! |  |
| 2                                                                       | Sparen                                                                                                    |  |
|                                                                         | Als u bijvoorbeeld iedere maand een bedrag opzij wilt leggen voor een later moment of onverwachte uitgaven                                                                                                    |  |
|                                                                         | (sparen), dan kunt u via internet (Mijn ING) een "spaarrekening" openen, zie koptekst "sparen" op de website van                                                                                                    |  |
|                                                                         | uw bank.                                                                                                    |  |
| 3                                                                       | Oefening 1: Betaling via internetbankieren                                                                                                    |  |
|                                                                         |                                                                                                    |  |
|                                                                         | I. Log in <u>op de website van ING</u> (www.ing.ni) of uw of de mobiele app op uw smartphone.                                                                                                    |  |
|                                                                         | 2. Kies voor (Overschrijven (linke heven in)                                                                                                    |  |
|                                                                         | 3. Kies voor Overschrijven (iinks boven in).                                                                                                    |  |
|                                                                         | 4. vui minimaai de voigende gegevens in:                                                                                                    |  |
|                                                                         | - Het bedrag dat u wilt overmaken bij 'Bedrag (€)'.                                                                                                    |  |
|                                                                         | - net rekeningnummer van de ontvanger bij 'Kekeningnummer (IBAN)'.<br>Dit begint met NIL gevelad deer 2 süfere vier beefdettere en 10 süfere                                                                                                    |  |
|                                                                         | Dit begint met NL, gevolga door 2 cijiers, vier noordietters en 10 cijiers.<br>De officiële naam van de ontvanger bij (Naam ontvanger/ Deze naam staat                                                                                               |  |
|                                                                         | - De omcleie naam van de ontvanger bij Naam ontvanger. Deze naam staat                                                                                                    |  |
|                                                                         | * op de brief waarin net verzoek tot betalen wordt gedaan;                                                                                                    |  |
|                                                                         | op de pankpas van degene naar wie u net bedrag wiit overmaken.                                                                                                    |  |
|                                                                         | <ul> <li>vermeiu waarom u peraduu:</li> <li>Voor oon botaling aan overbeidsinstanties dient u biina altiid oon betalingskonmerk te neemen.</li> </ul>                                                                                                |  |
|                                                                         | - voor een betalling dati overheidsinstanties dient di bijna attijd een betallingskenimerk te noemen.<br>Dit is oon gotal van 16 cijferet, doze staat moostal op de toogezonden accontaire of in de tekst van                                        |  |
|                                                                         | de brief. Zender dit getel kan uw beteling niet verwerkt worden.                                                                                                    |  |
|                                                                         | ue prier. Zurider dit getärkärt uw petäring niet verwerkt worden.<br>Voor botalingen aan bodriiven of particulieren dient u bij mededelingen of enmerkingen de reden ven                                                                             |  |
|                                                                         | - voor betalingen aan bedrijven of particulieren dient u bij mededelingen of opmerkingen de reden van<br>betalen vermelden. Meestel is dit een klantnummer en of rekeningnummer.                                                                     |  |
|                                                                         | betalen vermelden, weestal is dit een klanthummer en/or rekeningnummer.                                                                                                    |  |
|                                                                         | onkolo dagon ovtra voor do administratiovo vorworking:                                                                                                    |  |
|                                                                         | - CHINCHE MAYEN EALLA VOUL DE AUTHINISTIATEVE VELWELNING,                                                                                                    |  |

|   | - of u in die periode ook andere bedragen verwacht te ontvangen of te moeten betalen.                                                                                                    |
|---|----------------------------------------------------------------------------------------------------|
|   | 7. U kunt voor verzending ook er voor kiezen om de betaling vaker – bijvoorbeeld iedere maand – te doen.                                                                                                    |
|   | Bijvoorbeeld iedere maand, in geval van huurbetaling. Zo kunt u die betaling niet vergeten te doen.                                                                                                    |
|   | 8. Maak de geplande betaling compleet door 'Verstuur' te kiezen <sup>1</sup> .                                                                                                    |
|   | 9. Voordat een betaling definitief is, dient u deze nog digitaal te ondertekenen <sup>2</sup> .                                                                                                    |
|   | 10. VERGEET TENSLOTTE NIET OM JUIST UIT TE LOGGEN via de knop 'Uitloggen'.                                                                                                    |
|   |                                                                                                    |
|   | <sup>1</sup> U kunt op dit moment kiezen om nog een betaling in te voeren, maar wij adviseren om, zeker in het begin,                                                                                                    |
|   | iedere betaling separaat in te voren en goed te keuren zodat daarbij minder kans op fouten ontstaan.                                                                                                    |
|   |                                                                                                    |
|   | <sup>2</sup> De manier waarop dit dient te gebeuren verschilt per bank. Neem dit daarom zorgvuldig door met uw                                                                                                    |
|   | begeleider; zonder een juiste ondertekening hebt u nog steeds niets betaald.                                                                                                    |
| 4 | Oefening 2: Bijschrijvingen en afschrijvingen controleren:                                                                                                    |
|   | The Alian backware wells and                                                                                                    |
|   |                                                                                                    |
|   | Regelmatig uw bankrekening te bekijken noeveel geld er nog op uw bankrekening staat. Zo voorkomt u dat u                                                                                                    |
|   | teveel geld uitgeeft en er niet meer genoeg geld op uw rekening staat om uw vaste uitgaven te betalen'.                                                                                                    |
|   | • Te controleren of de bedragen die op uw bankrekening bijgeschreven en afgeschreven worden, juist zijn en                                                                                                    |
|   | kloppen.                                                                                                    |
|   |                                                                                                    |
|   | via de mobieie app of internetbankieren kunt u ook inzien weike vaste betalingen (automatische incasso's) er nog                                                                                                    |
|   | gepland staan de komende periode. Zo weet u hoeveel geld u nog nodig heeft voor uw rekeningen en hoeveel u                                                                                                    |
|   | nog vrij te besteden neeft                                                                                                    |
|   | 1.0 set of a set of the design of the set of the set of |
|   | Controleer uw bankrekening dus regelmatig om te kijken of er geen bedragen zijn gestorneerd omdat er te                                                                                                    |
|   | weinig geld op uw bankrekening stond op het moment dat een automatische incasso bij u wordt geind.                                                                                                    |
|   | Dat betekent dat het bedrag niet kan worden afgeschreven, dus ook niet (op tijd) is betaald, omdat u niet                                                                                                    |
|   | het hele verschuldigde bedrag niet op uw bankrekening heeft staan.                                                                                                    |
|   |                                                                                                    |
|   | wanneer dit gebeurt, dient u zo snei mogelijk contact op te nemen met de organisatie aan wie u net                                                                                                    |
| - | bedrag moet betalen of maak het bedrag alsnog over als uw financiele situatie dat toelaat.                                                                                                    |
| 5 | Oefening 2: Uw persoonlijke gegevens controleren                                                                                                    |
|   | • Log in op uw bankrekening <u>via internetbankieren</u> of de mobiele app op uw smartphone.                                                                                                    |
|   | Controleer uw persoonlijke gegevens.                                                                                                    |
|   | Kloppen deze nog?                                                                                                    |
|   | Pas uw gegevens, zo nodig, aan.                                                                                                    |
| 6 | Oefening 3: Bankafschriften downloaden, printen of opslaan en per mail versturen                                                                                                    |
|   |                                                                                                    |
|   | Zoek, download en print een afschrift van bijvoorbeeld de betaling van uw huur 2 maanden gelden.                                                                                                    |
|   | Log in <u>op de website van ING</u> (www.ing.nl) of uw of de mobiele app op uw smartphone.                                                                                                    |
|   | Kies voor 'Bankrekeningen'                                                                                                    |
|   | Kies 'Service' rechtsonder.                                                                                                    |
|   | Kies 'Af- en bijschrijvingen downloaden.                                                                                                    |
|   | Kies een rekening en vul de periode in.                                                                                                    |
|   | Klik op downloaden en PDF.                                                                                                    |
|   | Kies als type: 'PDF met boeksaldo datum aflopend' of 'PDF met boeksaldo datum oplopend'                                                                                                    |
|   | I lumt bet decument by all bestand printer, enclose on left verzenden                                                                                                    |
| 7 | O kunt het document nu als bestand printen, opsiaan en/or verzenden                                                                                                    |
| / | Oerening 4: Uw beraalpas blokkeren en deblokkeren.                                                                                                    |
|   | • Log in op uw bankrekering <u>via internetbankreren</u> of de mobiele app op uw smartphone:                                                                                                    |
|   | Zoek de gegevens van uw betaalpas op.                                                                                                    |
|   | Biokkeer uw betaalpas.     Deblekkeer uw betaalpas.                                                                                                    |
|   | Deblokkeer uw betaalpas vervolgens weer.                                                                                                    |
| Ø | Veer het ennemen ven gelden standeerdlimisten ner des ef ner week. Dit verschilt ver heterbrethede met                                                                                                    |
|   | voor net opnemen van geiden standaardiimieten per dag of per week. Dit verschilt per betaalmetnode, zoals                                                                                                    |
|   | overschrijvingen, pindetalingen in bijvoordeeld winkels, contant geld opnemen bij een pinautomaat, enz. Deze                                                                                                    |
|   | maximumbedragen kunt u verlagen. Zo beperkt u schade wanneer uw bankpas is verloren of gestolen.                                                                                                    |
|   | 1. Co poor www.mijn ing pl on log in hij Mijn INC                                                                                                    |
|   | 1. Ga naar <u>www.mijn.ing.ni</u> en log in bij Mijn ING<br>2. Klik en Service reekte enderin                                                                                                    |
|   | 2. Kilk op Service rechts onderin.                                                                                                    |
|   |                                                                                                    |
|   | 3. Kilk op Limiet belaalpas wijzigen                                                                                                    |
|   | <ol> <li>Kik op Limet betaalpas wijzigen</li> <li>In het volgende scherm kunt u aangeven:</li> </ol>                                                                                                    |

|   | - hoeveel u per dag kunt betalen bij een pinautomaat;                                                                                             |
|---|----------------------------------------------------------------------------------------------------|
|   | - of u contactloos betalen aan of uit wilt zetten <sup>1</sup> .                                                                                  |
|   | Via da mahiala ann Mahial Dankiaran Ann an uu amartahana kuntu niat naalimiat wiiziran maar wal da darlimiat                                      |
|   | via de mobiele app Mobiel Bankieren App op uw smartphone kunt u niet pasiimiet wijzigen maar wei de dagiimiet<br>van de app zelf. It doet det ze: |
|   | van de app zen. O doet dat zo.                                                                                                    |
|   | 1. Log in op uw Mobiel Bankieren App met behulp van uw pincode of uw vingerafdruk.                                                                |
|   | 2. Klik op Service rechts onderin.                                                                                                    |
|   | 3. Klik vervolgens op wijzigen daglimiet Mobiel Bankieren App.                                                                                    |
|   | 4. Kies het gewenste limiet door te schuiven en klik op instellen.                                                                                |
|   | 5. Vul je mobiele app pincode in of bevestig met behulp van je vingerafdruk                                                                       |
|   |                                                                                                    |
|   | U krijgt nu een de bevestiging te zien.                                                                                                    |
|   |                                                                                                    |
|   | Als u contactioos betalen 'aan' heeft staan, kunt u bedragen tot en met $\in$ 25 zonder pincode betalen.                                          |
|   | Bij bedragen boven € 25 dient u wel uw pincode in te toetsen.                                                                                     |
| 9 | Oefening 6: Geldopnames of betalingen buiten de EU.                                                                                               |
|   | 5 . 5                                                                                                    |
|   | Pataelnassen zijn standaard geblekkeerd voor geldennemes of batelingen buiten de EU. Dit kunt u vie                                               |
|   | betaalpassen zijn standaard gebiokkeerd voor geldopriames of betaingen buiten de EU. Dit kunt d <u>via</u>                                        |
|   | <u>internetbankieren</u> en de mobiele app wijzigen.                                                                                              |
|   |                                                                                                    |

### Tips

- Leg uit dat het juist in de situatie van een laag inkomen het heel belangrijk is om een bedrag opzij te leggen voor onvoorziene uitgaven. Probeer dit te bespreken met voorbeelden uit eigen ervaring.
- Geld overboeken naar een spaarrekening via het internet gaat op eenzelfde wijze als geld aan derden betalen.
- Je kunt via Google (zoeken) per bank de specifieke handleiding per betaalwijze vinden. Indien men een andere bank heeft dan ING, oefen daar dan ook een keer mee.
- Let op dat u bovenin, bij het adres van de website, een slotje ziet voor de paginanaam. Dit betekent dat de pagina beveiligd is en uw gegevens veilig verwerkt.
- Als de website vraagt om uw inloggegevens op te slaan (te onthouden) kies dan 'nee' om misbruik door anderen te voorkomen.
- Klik nooit zo maar op een hyperlink in een mail of bericht van een bank. Kijk altijd of het hele internetadres klopt. Steeds meer oplichters maken de websites van banken na om zo uw geld te kunnen stelen. De verschillen die u ziet zijn soms maar heel klein. BIJ TWIJFEL NOOIT INLOGGEN, MAAR IEMAND OM HULP VRAGEN!